## ジュニア記録会 WEBエントリー指示書

|                                                                                                    | Market Contraction of State of State of                                                                                                    | The bill and b                                                                                                    | 253. Inter                                                                                                    |   | どちらでも構いません                                             |
|----------------------------------------------------------------------------------------------------|----------------------------------------------------------------------------------------------------|----------------------------------------------------------------------------------------------------|----------------------------------------------------------------------------------------------------|---|--------------------------------------------------------|
| Rith#i 200m                                                                                                    | <b>手</b> 入力                                                                                                    | 2:11.89 #332                                                                                                    |                                                                                                    |   |                                                        |
|                                                                                                    |                                                                                                    |                                                                                                    |                                                                                                    | 2 | 通常はクラスは入力不要                                            |
| エントリー県日<br>トリー信仰が隠遠いないか確認し、「ス                                                                                                    | ントリー保存」ボタンを押下してください。                                                                                                    |                                                                                                    |                                                                                                    |   | 一般・大学生はOPENを入力                                         |
| 011 254                                                                                                    | 使用タイム                                                                                                    | エントリータイム クラス                                                                                                    | 81.92 2932                                                                                                    |   |                                                        |
| nibR 50m                                                                                                    | 長米語パストタイム: 28.29                                                                                                    | 26.29 #2522                                                                                                    |                                                                                                    |   |                                                        |
| Ekg - 100m                                                                                                    | 長米器ペストタイル: 1:13.21                                                                                                    | 1:13.21 RBE                                                                                                    |                                                                                                    |   |                                                        |
| - 65Jy                                                                                                    |                                                                                                    |                                                                                                    |                                                                                                    |   |                                                        |
| ハー申目のみにコントリーする場合に<br>2個人エントリー登録が行われていない                                                                                                    | チェックしてください。<br>最合にのみチェックできます。                                                                                                    |                                                                                                    |                                                                                                    |   |                                                        |
|                                                                                                    |                                                                                                    |                                                                                                    |                                                                                                    | 3 | エントリー保存をクリック                                           |
| 1310-60                                                                                                    |                                                                                                    |                                                                                                    |                                                                                                    |   |                                                        |
|                                                                                                    |                                                                                                    |                                                                                                    |                                                                                                    |   |                                                        |
| リレー用の画面>                                                                                                    |                                                                                                    |                                                                                                    |                                                                                                    |   |                                                        |
| A エントリー済み一覧 A 個人エン                                                                                                    | NU-1010 X UL-ISHU-000                                                                                                    |                                                                                                    |                                                                                                    |   |                                                        |
|                                                                                                    |                                                                                                    |                                                                                                    |                                                                                                    |   |                                                        |
| ノーエントリー 登録<br>シトリーに必要な情報を入力して、「四次                                                                                                    | 1) ボタンを押手してください。                                                                                                    |                                                                                                    |                                                                                                    |   |                                                        |
| 11.11 H H H                                                                                                    | 15H デーム名                                                                                                    | デームあカナ エントリータイム                                                                                                    | クラス 追加                                                                                                    | 4 | クラスを入力してください                                           |
| HERER - MERBR                                                                                                    | BREAR - REALER                                                                                                    | 92982 00.00.0                                                                                                    | A212 - 210                                                                                                    |   | クラスコードは下記の通りです                                         |
|                                                                                                    |                                                                                                    |                                                                                                    |                                                                                                    |   | 10歳以下・・・01、11~12歳・・・02                                 |
| ー・ショントリー情報が普通いないか確認し、 13                                                                                                    | ロントリー保存」ボタンを押下してください。                                                                                                    |                                                                                                    |                                                                                                    |   | OPEN06                                                 |
| 12.31 40.02                                                                                                    | ## <b>≠</b> −∆\$                                                                                                    | デームあカナ エントリータイム クラ                                                                                                    | ス 編集 定数                                                                                                    |   |                                                        |
| -עע-עק                                                                                                    | +50m #59Rtg.BB                                                                                                    | 11987 4:00.00 05: CS                                                                                                    | 112 ER                                                                                                    |   |                                                        |
| **********                                                                                                    |                                                                                                    |                                                                                                    |                                                                                                    | 5 | エントリー保存をクリック                                           |
| 1.51-5-34IF                                                                                                    |                                                                                                    |                                                                                                    |                                                                                                    |   |                                                        |
|                                                                                                    |                                                                                                    |                                                                                                    |                                                                                                    |   |                                                        |
| ≿会エントリーの画面>                                                                                                    |                                                                                                    |                                                                                                    |                                                                                                    |   |                                                        |
|                                                                                                    |                                                                                                    |                                                                                                    |                                                                                                    |   |                                                        |
| REAK                                                                                                    |                                                                                                    |                                                                                                    |                                                                                                    |   |                                                        |
| 01-9-                                                                                                    |                                                                                                    |                                                                                                    |                                                                                                    |   |                                                        |
| 1918 923<br>(223年)日                                                                                                    | 100 × 100 × 100                                                                                                    | ステータス<br>エントリー朝秋季 × エントリー中 ×                                                                                                    |                                                                                                    |   |                                                        |
|                                                                                                    |                                                                                                    | 3.3-1-U-MM80 *                                                                                                    |                                                                                                    |   |                                                        |
|                                                                                                    |                                                                                                    |                                                                                                    |                                                                                                    |   |                                                        |
|                                                                                                    |                                                                                                    | 1002200                                                                                                    | 4.0.                                                                                                    |   |                                                        |
| - 1-10- 東計 王曜 二大                                                                                                    | 83-17: 大会6                                                                                                    | 1023年                                                                                                    | 10 I I I I I I I I I I I I I I I I I I I                                                                                                    | 6 | ナチャンルリー両本に言い                                           |
| トリー 単計 主席 5 大<br>11リー 11回 (                                                                                                    | ▲コード: 大会名<br>523615 秋田:作前54夜ジュニア発展選手秋田                                                                                                    |                                                                                                    | 1 : x>1<br>03 <b>2023/1</b>                                                                                                    | 6 | 大会エントリー画面に戻り<br>未確定をクリックし集計画面へ                         |
| 2-5-5-1<br>- 単計 主席 : 大<br>- 1-5-5<br>- 1-5-5<br>- 1-5-                                                                                                    | <b>由コード: 大会ら</b><br>522615 (10日:1日6月5年第シュニア発送選手4日<br>522326 1日前5月4月第1日日開長4月8日5日2日                                                                                                    | 1702/14<br>1722/12/<br>Analiza Adam 2022/12/<br>2022/12/                                                                                                    | 1 5 ±>1<br>03 <b>2023/1</b><br>7 ⊙ 2023/1                                                                                                    | 6 | 大会エントリー画面に戻り<br>未確定をクリックし集計画面へ                         |
|                                                                                                    | <ul> <li>第33-FF:大会応</li> <li>552015 (HE:: 5月25年度シュニンド株式用すれて</li> <li>552026 令相5年度 HEIDER長を通知を送知会</li> <li>520419 HEIE: 新春福祉会校シュニンドオリンピック</li> </ul>                                                                                                    | 日 - 1223<br>- 第二日<br>- 第二日<br>- 第二         | an<br>1 : : x>1<br>03 2823/1<br>7 ⊙ 2023/1<br>34 2023/1                                                                                                    | 6 | 大会エントリー画面に戻り<br>未確定をクリックし集計画面へ                         |
| 本 : 第三 11年                                                                                                    | aD-F: 大名名<br>523015 秋日: 今日3年間シューン学校編集中日日<br>523226 秋日: 今日3年間 日田県長寿福田を注目会<br>520210 秋日: 英本(日本男シューンディジングッグ<br>522372 (中秋日: ジャパンパープン2023 (                                                                                                    | E 0224     Remain     Adur     2022/12/     Control     Control     Contro     Contro     Control     Contro                                                                                                    | em<br>1 203/3<br>0 203/3<br>14 3023/1<br>14 3023/1<br>14 3023/1                                                                                                    | 6 | 大会エントリー画面に戻り<br>未確定をクリックし集計画面へ                         |
| 本 : 第2                                                                                                    | ac-F: 大会名<br>S2005 10日:9月35年第23二27年6月9日1<br>S2026 9月35年(日田県長市通知会社団会<br>S2026 9月35年(日田県長市通知会社団会<br>S2027 (中田田) 997(Cオープン2023)(                                                                                                    | E0224     Reter<br>Reter<br>Rete                                                                                                    | est 2002373<br>93 2002373<br>7 20 202371<br>14 202371<br>14 202371<br>9 202371<br>9 202571<br>9 202571<br>9 2025                                                                                                    | 6 | 大会エントリー画面に戻り<br>未確定をクリックし集計画面へ                         |
| 本 2 第五 14元 - 144<br>1 第一 144<br>1 第一 144<br>1 第<br>144<br>1 第<br>144<br>1 第<br>144<br>1 第<br>144<br>1 第<br>144<br>1 第<br>144<br>1 第<br>144<br>1 第<br>144<br>1 第<br>144<br>1 第<br>144<br>1 第<br>144<br>1 第<br>144<br>1 第<br>144<br>1 第<br>144<br>1<br>144<br>1 第<br>144<br>1 第<br>144<br>1 144<br>1                                                                                                    | ac-F: 大会名<br>SX2015 10日:9日3年第23日二27年68月年4日<br>SX22016 10日:9日3年8月23日二27年68月年4日<br>SX22016 10日:第46日主要に3日二27年10日です。<br>SX22017 (中田田: 9年7日ごよープン2023)(<br>中田田: 9年7日ごよープン2023)(                                                                                                    | E0224     Remain     Adur     2022/12/     2022/12/     2022/12/     303/14/1     303/14/1     303/14/1     303/14/1     303/14/1     303/14/1     303/14/1     303/14/1     303/14/1     303/14/1     303/14/1     303/14/1     303/14/1     303/14/1     303/14/1     303/14/1     303/14/1     303/14/1     303/14/1     303/14/1     303/14/1     303/14/1     303/14/1     303/14/1     303/14/1     303/14/1     303/14/1     303/14/1     303/14/1     303/14/1     303/14/1     303/14/1     303/14/1     303/14/1     303/14/1     303/14/1     303/14/1     303/14/1     303/14/1     303/14/1     303/14/1     303/14/1     303/14/1     303/14/1     303/14/1     303/14/1     303/14/1     303/14/1     303/1     303/1     303/1     303/1     303/1     303/1     303/1     303/1     303/1     303/1     303/1     303/1     303/1     303/1     303/1     303/1     303/1     303/1     303/1     303/1     303/1     303/1     303/1     303/1     303/1     303/1     303/1     303/1     303/1     303/1     303/1     303/1     303/1     303/1     303/1     303/1     303/1     303/1     303/1     303/1     303/1     303/1     303/1     303/1     303/1     303/1     303/1     303/1     303/1     303/1     303/1     303/1     303/1     303/1     303/1     303/1     303/1     303/1     303/1     303/1     303/1     303/1     303/1     303/1     303/1     303/1     303/1     303/1     303/1     303/1     303/1     303/1     303/1     303/1     303/1     303/1     303/1     303/1     303/1     303/1     303/1     303/1     303/1     303/1     303/1     303/1     303/1     303/1     303/1     303/1     303/1     303/1     303/1     303/1     303/1     303/1     303/1     303/1     303/1     303/1     303/1     303/1     303/1     303/1     303/1     303/1     303/1     303/1     303/1     303/1     303/1     303/1     303/1     303/1     303/1     303/1     303/1     303/1     303/1     303/1     303/1     303/1     303/1     303/1     303/1     303/1     303/1     303/1     303/1     303/1     303/1     303/1     303/1     303/1     303/1                                                                                                    | est 2023/1<br>93 2023/1<br>7 2023/1<br>14 2023/1<br>14 2023/1<br>9023/12/03 2023/1<br>,                                                                                                    | 6 | 大会エントリー画面に戻り<br>未確定をクリックし集計画面へ                         |
| トレー 単計 単正 5 人<br>あた 単語 (1)<br>れた 単語 (1)<br>れた 単語 (1)<br>日本 10<br>日本 10                                                                                                    | ac-F: 大会名<br>S2005 10日:9月35年第23日二2年後期年4日<br>S2026 9月35年第23日二2年後期年4日<br>S2026 9月35年 10日期月6日満分を2026年<br>S2049 10日 第4日世紀3日二2年40月4日<br>S20702 (*18日) 997(C-オープン2023)(                                                                                                    | E 0224     R建築調<br>SAME     2022/12/<br>2023/12/1<br>香まホル酸にた血酸回激学校会 大会中     2022/12/<br>香まホル酸にた血酸回激学校会 大会中     2022/12/<br>5 0m3     2022/12/     - 3                                                                                                    | est 2022/1<br>93 2022/1<br>7 20 2022/1<br>14 3022/1<br>14 3022/1<br>9022/12/03 2022/1<br>9                                                                                                    | 6 | 大会エントリー画面に戻り<br>未確定をクリックし集計画面へ                         |
|                                                                                                    | ac-F: 大会名<br>XX2015 10日: 今日3 4日 20日二ア単位用手利日<br>XX2015 10日: 今日3 4日 20日二ア単位用手利日<br>XX2016 10日: 第4日日年月 4日 20日 4日<br>XX2017 10日: 第4日日年月 4日 20日 4日<br>XX2017 10日: 54日 10日 54日 10日 54日 10日<br>XX2017 10日: 54日 10日 54日 10日 10日<br>XX2017 10日 54日 10日 54日 10日 10日<br>XX2017 10日 54日 10日 54日 10日 54日 10日 10日<br>XX2017 10日 54日 10日 54日 101 101 101 101 101 101 101 101 101 10                                                                                                    | E 0224     E 0224     SAMP     2022/12/     2023/13/1     35 m 3 2022/12/     5 m 3 2022/12/2 - 3                                                                                                    | est<br>1  2  2022/1<br>93 2022/1<br>14 3022/1<br>14 3022/1<br>2022/1 2022/1                                                                                                    | 6 | 大会エントリー画面に戻り<br>未確定をクリックし集計画面へ                         |
|                                                                                                    | ap-F: 大mt.<br>SX2015 PEE: 9635年第23二27年68月4日<br>SX2047 中国8月4日第23二27年68月4日<br>SX2047 中国8月4日第23二27年68月4日<br>SX2047 中国8月4日第23二27年53月4日<br>SX2047 中国8月4日第23二27年53月4日<br>SX2047 中国8月4日第23二27年53月4日<br>SX2047 中国8月4日第23二27年53月4日<br>SX2047 中国8月4日第23二27年53月4日<br>SX2047 中国8月4日第23二27年53月4日<br>SX2047 中国8月4日<br>SX2047 中国8月44<br>SX2047 中国8月44<br>SX2047 中国8月44 | E 10224<br>本部部語 大部時 2023/13/1<br>2033/13/1<br>1014:00:00:00:00:00:00:00:00:00:00:00:00:00                                                                                                    | est 2023/3<br>93 2023/3<br>7 2023/1<br>14 2023/1<br>14 2023/1<br>9023/13/03 2023/1<br>,                                                                                                    | 6 | 大会エントリー画面に戻り<br>未確定をクリックし集計画面へ                         |
| ドリー 単計 並正 5 人     「    「                                                                                                    | ap-F: 大mt.<br>S22015 9日:9月3年第23二27年68月4日<br>S22020 9月35年第23二27年68月4日<br>S22020 9月33秋田県立湯沢翔北                                                                                                    | 10224<br>本本が設定<br>大会かだ<br>本のかには、たたいで<br>本のから、<br>たたいで<br>本のから、<br>本のから、<br>たたいで<br>本のから、<br>たたいで<br>本のから、<br>たたいで<br>本のから、<br>たたいで<br>本のから、<br>たたいで<br>本のから、<br>たたいで<br>本のから、<br>たたいで<br>本のから、<br>たたいで<br>本のから、<br>たたいで<br>本のから、<br>本のから、<br>たたいで<br>本のから<br>本のから<br>本のから<br>本のから<br>本のから<br>本のから<br>本のから<br>本のから<br>本のから<br>本のから<br>本のから<br>本のから<br>本のから<br>本のから<br>本のから<br>本のから<br>本のから<br>本のから<br>本のから<br>本のから<br>本のから<br>本ののから<br>本のから<br>本ののから<br>本ののか<br>本ののの<br>本ののの<br>本のの<br>本のの<br>本のの<br>本のの                                                                                                    | est 2023/1<br>93 2023/1<br>7 2023/1<br>14 2023/1<br>14 2023/1<br>9023/13/03 2023/1<br>,                                                                                                    | 6 | 大会エントリー画面に戻り<br>未確定をクリックし集計画面へ                         |
|                                                                                                    | ap-F: 大mt.<br>XX2015 PEE: 9603年第23上27年68月4日<br>XX2017 中国: 第46日生産23上27年68月4日<br>XX2017 中国: 第46日生産23上27年63月4日<br>XX2017 (*#EE: 2947日スポープ5230231<br>> 913 秋田県立湯沢翔北                                                                                                    | 1992年<br>1992年<br>1993年<br>1993年<br>1993年<br>1993年<br>1993年<br>1997年<br>1997<br>1997<br>1997<br>1997<br>1997<br>1997<br>1997<br>1997<br>1997<br>1997<br>1997<br>1997<br>1997<br>1997<br>1997<br>1997<br>1997<br>1997<br>1997<br>1997<br>1997<br>1997<br>1997<br>1997<br>197 | est 2023/1<br>93 2023/1<br>7 2023/1<br>14 2023/1<br>14 2023/1<br>9023/13/03 2023/1<br>,                                                                                                    | 6 | 大会エントリー画面に戻り<br>未確定をクリックし集計画面へ                         |
|                                                                                                    | ap-F: 大mt.<br>XX2015 10日: 9603年第23二27年68月4日<br>XX2017 0日: 9603年第23二27年68月4日<br>XX2017 0日: 第46日生産23242<br>XX2017 (*8日日: 9571034-75230231<br>> 913 秋田県立湯沢翔北                                                                                                    | E 10224<br>本本部語 大本部 2023/13/1<br>高学生本部誌大本部語学校<br>こ高等学校                                                                                                    | est 2023/1<br>93 2023/1<br>7 20 2023/1<br>14 3023/1<br>14 3023/1<br>14  | 6 | 大会エントリー画面に戻り<br>未確定をクリックし集計画面へ                         |
|                                                                                                    | <ul> <li>ac-F: 大会も</li> <li>S2005 他E: 100.5年第シュニア第4回第4回<br/>52020 中日5年第 世間総局書通過に対応<br/>52010 他E: 第4回登録シュニアボリンどから<br/>520702 (*HEE: 9ヤパンボープン2023 (</li> <li>913 秋田県立湯沢翔北</li> </ul>                                                                                                    | E02244     Aduer 22022122     Aduer 22022122     Aduer 22022122     Aduer 22022122     Semi 202221229 - 1                                                                                                    | est 2023/1<br>93 2023/1<br>7 0 2023/1<br>14 3023/1<br>14 3 | 6 | 大会エントリー画面に戻り<br>未確定をクリックし集計画面へ                         |
|                                                                                                    | a3-F: 大会も<br>325063 000:0605年第シュニア単級第年80<br>525208 0405年第 0000月前日第三日27月30日7日<br>525019 001:5年前 0100月前日第三日27月30日7日<br>525079 (*8回:9年/ビスープラン023(<br>> 913 秋田県立湯沢翔北                                                                                                    | ED2244     Adam     Adam     Adam     Adam     Adam     Adam     Adam     Adam     ZOZUJU2/     ZOZUJU2/     ZOZUJU                                                                                                    | e 2023/1<br>2023/2<br>2023/2<br>34 31022/1<br>34 31022/1<br>34 31022/1<br>3023/1/2/03 3022/1                                                                                                    | 6 | 大会エントリー画面に戻り<br>未確定をクリックし集計画面へ                         |
| トレー 私計 単正 : A<br>322                                                                                                    | <ul> <li>a)-F: 大会も</li> <li>S22043 (EE: 0603年第ジュニア単編集手相)</li> <li>S22244 (HE: 0403年第ジュニア単編集手相)</li> <li>S22449 (EE: 040764-722023)</li> <li>S22772 (HE: 040764-722023)</li> <li>S22772 (HE: 040764-722023)</li> </ul>                                                                                                    | E02244     C 2023     C 2023/12/1     C 2023/12/1     C 2023/12/1     C 2023/11/1     C 2023/11/1     C 2023/11/1     C 2023/11/2     C 2023/11/2     C                                                                                                    | e 2023/1<br>2023/1<br>2023/1<br>14 3023/1<br>14 3023/1<br>2023/1<br>2023/1                                                                                                    | 6 | 大会エントリー画面に戻り<br>未確定をクリックし集計画面へ                         |
| トレー         私計         単単二         ・・・・・・・・・・・・・・・・・・・・・・・・・・・・・・・・・・・・                                                                                                    | <ul> <li>a)-F: 大会も</li> <li>S22043 他田: (他名) 年間シュニンド単純原本単純</li> <li>S22244 他名) 年間 (日本) 年間 (日本) 年間 (日本) (日本) (日本) (日本) (日本) (日本) (日本) (日本)</li></ul>                                                                                                    |                                                                                                    | em<br>2 222/1<br>2 222/1<br>2 222/1<br>4 3022/1<br>4 3022/1<br>2 3022/1<br>2 302                                                                                                    | 6 | 大会エントリー画面に戻り<br>未確定をクリックし集計画面へ                         |
|                                                                                                    | <ul> <li>a)-F: 大会も</li> <li>S22063 他田 (他名)年間シュニア単級属年年間</li> <li>S22264 他日 (地名)年間シュニア単級属年年間</li> <li>S22268 他田 (総合田田田)コニアメリンピック</li> <li>S222792 (中田田) シャパンペープン2023 (</li> <li>S22792 (中田田) シャパンペープン2023 (</li> </ul>                                                                                                    |                                                                                                    | em<br>2023/1<br>2023/1<br>2023/1<br>14 3023/1<br>14 30                                                                                                    | 6 | 大会エントリー画面に戻り<br>未確定をクリックし集計画面へ                         |
|                                                                                                    | <ul> <li>a)-+: 大会も</li> <li>5220613 (EEII: 04835年第ジュニンド単編集手供用<br/>5222243 (EEII: 64835年第ジュニンド単編集手供用<br/>5222439 (EEII: 54436年第ジュニンドリンビッジ<br/>522772 (EEEII: 9ンパンペープン2023) (</li> <li>913 秋田県立湯沢翔北</li> </ul>                                                                                                    |                                                                                                    | em<br>2 2023/1<br>2 2023/1<br>2 2023/1<br>3 2023/1<br>3 2023/1<br>2 2023/1<br>2 2 2023/1<br>2 2 2 2 2 2 2 2 2 2 2 2 2 2 2 2 2 2 2                                                                                                     | 6 | 大会エントリー画面に戻り<br>未確定をクリックし集計画面へ                         |
|                                                                                                    | <ul> <li>a)-+: 大会も</li> <li>522043 他田 (他名)4年2021/7年8月8年8月</li> <li>522224 他日 (中名)4年2021/7年8月8日</li> <li>522243 他田 (単本田田)204/07/204</li> <li>522772 (中田田)204/07/4-プジ2023(</li> </ul>                                                                                                    |                                                                                                    | em<br>2 2023/1<br>2 2023/1<br>2 2 2023/1<br>2 2 2 2 2 2 2 2 2 2 2 2 2 2 2 2 2 2 2                                                                                                     | 6 | 大会エントリー画面に戻り<br>未確定をクリックし集計画面へ                         |
|                                                                                                    | <ul> <li>ac-+:: 大会名</li> <li>S22043 (利用: 今日3-年間シュニア単編第44日<br/>522244 (利用: 年4日日年間シュニア単語の第44日<br/>522244 (利用: 年4日日間ションアメリンビック<br/>522772 (中利用: シャパンパープン2023 (</li> <li>913 秋田県立湯沢翔北</li> </ul>                                                                                                    |                                                                                                    | ess.<br>2 2033/3<br>2 2033/3<br>2 2033/1<br>2 2033/1<br>2 2033/1<br>2 2033/1<br>2 2032/1<br>2 2032/1<br>2 2 2032/1<br>2 2 2 2 2 2 2 2 2 2 2 2 2 2 2 2 2 2 2                                                                                                     | 6 | 大会エントリー画面に戻り<br>未確定をクリックし集計画面へ                         |
|                                                                                                    | <ul> <li>ac-+F: 大会も</li> <li>S220413 (HE: 9603年第ジュニア単編第年48日<br/>522234 (HE: 9603年第ジュニア単語第年48日<br/>522343 (HE: 8年4日世紀第3コニア単ロシピック<br/>522772 (中田E: 9年7ビンオープラン2023 (</li> <li>913 秋田県立湯沢翔北</li> </ul>                                                                                                    |                                                                                                    | esta 1 2003/1<br>0 2003/1<br>0 2003/1<br>14 302/1<br>14 302/1<br>15 2012/1<br>16 2012/1<br>16 2012/1<br>17 2012/1<br>17 2012/1                                                                                                    | 6 | 大会エントリー画面に戻り<br>米確定をクリックし集計画面へ                         |
|                                                                                                    | <ul> <li>ac-+F: 大会名</li> <li>S22043 秋田: 今623年第23上二7年68月4日</li> <li>S22204 代約5年第191日第24日</li> <li>S22204 秋田: 年46日世紀93二27年03-27年3</li> <li>S22772 (*秋田: 95+10:34-75-2023)</li> <li>&gt; 913 秋田県立湯沢翔北</li> </ul>                                                                                                    |                                                                                                    |                                                                                                    | 6 | 大会エントリー画面に戻り<br>未確定をクリックし集計画面へ                         |
| トレー         新計         東正 こ 大           525-0         明道 (1)           620-0         明道 (1)           620-0         明道 (1)           620-0         明道 (1)           620-0         明道 (1)           620-0         明道 (1)           620-0         明道 (1)           620-0         明道 (1)           620-0         明道 (1)           620-0         明道 (1)           620-0         10           620-0         10           620-0         10           620-0         10           620-0         10           620-0         10           620-0         10           620-0         10           620-0         10           620-0         10           620-0         10           620-0         10           620-0         10           620-0         10           620-0         10           620-0         10           620-0         10           620-0         10           620-0         10           620-0         10           620-0         10 <td><ul> <li>83-F: 大会も</li> <li>52585 101: 101: 10154年1012_17444814444</li> <li>52586 101542 1016444</li> <li>52586 101542 1016444</li> <li>525972 (************************************</li></ul></td> <td></td> <td><ul> <li>2023/1</li> <li>2023/1</li></ul></td> <td>6</td> <td>大会エントリー画面に戻り<br/>未確定をクリックし集計画面へ</td> | <ul> <li>83-F: 大会も</li> <li>52585 101: 101: 10154年1012_17444814444</li> <li>52586 101542 1016444</li> <li>52586 101542 1016444</li> <li>525972 (************************************</li></ul>                                                                                                    |                                                                                                    | <ul> <li>2023/1</li> <li>2023/1</li></ul>                                                                                                    | 6 | 大会エントリー画面に戻り<br>未確定をクリックし集計画面へ                         |
| トレー     新川     数単、     大川       525     101     101     101       527     102     101     101       527     102     101     101       102     102     101     101       102     102     101     101       103     メールアドレス     101       104     10     101       105     秋田県水泳連盟       104     101       105     秋田県水泳連盟       105     秋田県水泳連盟       104     101       105     秋田県水泳連盟       105     秋田県水泳連盟       105     秋田県水泳連盟       105     秋田県水泳連盟       105     秋田県水泳連盟       105     秋田県水泳連盟       105     秋田県水泳連盟       105     秋田県水泳連盟       105     秋田県水泳連盟       105     秋田県水泳連盟       105     秋田県水泳連盟       105     秋田県水泳連盟       105     秋田県水泳連盟       105     秋田県水泳運       105     秋田県北県       105     秋田県北県       105     秋田県       105     秋田県       105     秋田県       105     秋田県       105     秋田県       105     秋田県       10                                                                                                    | <ul> <li>a)-F: 大会も</li> <li>32505 101:0635年第シュニア単編第年8月</li> <li>52526 0455年第 1010年月 1010年月 10</li></ul>                                                                                                    |                                                                                                    |                                                                                                    | 6 | 大会エントリー画面に戻り<br>未確定をクリックし集計画面へ<br>め須事項を入力して<br>集計をクリック |
| トレー         批川         批正         スレー           325                                                                                                    | <ul> <li>a)-F: 大会も</li> <li>32505 101:0635年第シュニア単編集手続任</li> <li>325253 0615年第 1010年月 1211年月 1211年月 1111年月 1111年月 1111年月 1111年月 1111年月 1111年月 1111年月 1111年月 1111年月 1111年月 1111年月 1111年月 11111111</li></ul>                                                                                                    |                                                                                                    |                                                                                                    | 6 | 大会エントリー画面に戻り<br>未確定をクリックし集計画面へ                         |
| トレー         私川         ユモ         大人           322-         100         100         100         100         100         100         100         100         100         100         100         100         100         100         100         100         100         100         100         100         100         100         100         100         100         100         100         100         100         100         100         100         100         100         100         100         100         100         100         100         100         100         100         100         100         100         100         100         100         100         100         100         100         100         100         100         100         100         100         100         100         100         100         100         100         100         100         100         100         100         100         100         100         100         100         100         100         100         100         100         100         100         100         100         100         100         100         100         100         100         100                                                                                                    | <ul> <li>a)-F: 大会も</li> <li>325013 1011 (1013) 年間シュニンド単純常年期</li> <li>5252203 (1013) 年間: 第64回注意につぶついていため、<br/>5252013 1011 (1014) 年間: ジャパンペープンジロ23 (1014)</li> <li>&gt; 913 秋田県立湯沢翔北</li> </ul>                                                                                                    |                                                                                                    |                                                                                                    | 6 | 大衆エントリー画面に戻り<br>未確定をクリックし集計画面へ                         |
| トレー         取         取         下         N           SUD         NU         NU <td><ul> <li>a)-F: 大会も</li> <li>522043 100:0635年第ジュニア単級選手を担</li> <li>522243 100:543 100:247</li> <li>522243 100:543 100:244</li> <li>522172 (100:553 100:244</li> <li>52173 秋田県立湯沢翔北</li> </ul></td> <td></td> <td></td> <td>6</td> <td>大衆エントリー画面に戻り<br/>未確定をクリックし集計画面へ<br/>め須専項を入力して<br/>集計をクリック</td>                                                                                                    | <ul> <li>a)-F: 大会も</li> <li>522043 100:0635年第ジュニア単級選手を担</li> <li>522243 100:543 100:247</li> <li>522243 100:543 100:244</li> <li>522172 (100:553 100:244</li> <li>52173 秋田県立湯沢翔北</li> </ul>                                                                                                    |                                                                                                    |                                                                                                    | 6 | 大衆エントリー画面に戻り<br>未確定をクリックし集計画面へ<br>め須専項を入力して<br>集計をクリック |
|                                                                                                    | <ul> <li>a)-F: 大会も</li> <li>S20403 000 0603年期シュニア時は現年年期</li> <li>S20240 0603年期 100000月1日日日日日日日日日日日日日日日日日日日日日日日日日日日日日日日</li></ul>                                                                                                    |                                                                                                    |                                                                                                    | 6 | 大衆エントリー画面に戻り<br>未確定をクリックし集計画面へ                         |
|                                                                                                    | <ul> <li>a)-F: 大会も</li> <li>S22043 000 0603年期シュニア時間第年8月</li> <li>S22048 0603年期 1000000000000000000000000000000000000</li></ul>                                                                                                    |                                                                                                    |                                                                                                    | 6 | 大衆エントリー画面に戻り<br>未確定をクリックし集計画面へ                         |
|                                                                                                    | <ul> <li>ac-r: 大会も</li> <li>S22003 000 0603年期シュニア時間第年8月</li> <li>S22004 0603年期 100000月 100000000000000000000000000000</li></ul>                                                                                                    |                                                                                                    |                                                                                                    | 6 | 大衆エントリー画面に戻り<br>未確定をクリックし集計画面へ                         |
|                                                                                                    | <ul> <li>キン・ド: 大会名</li> <li>シンシング</li> <li>シンシング</li> <li>やジング、マングングング</li> <li>シンジング</li> <li>やジングングングングング</li> <li>シンジング</li> <li>(本村田) ジングングングングングングング</li> <li>シンジング</li> <li>シンジンジンジンジンジンジンジンジンジンジンジンジンジンジンジンジンジンジンジ</li></ul>                                                                                                    |                                                                                                    | 2003/12/01 2003/1<br>2003/12/01 2003/1<br>14 2003/1<br>15 2003/1<br>15 2003/1<br>16 2003/1<br>16 2003/1<br>17 2003/1<br>17 200                                                                                                    | 6 | 大会エントリー画面に戻り<br>未確定をクリックし集計画面へ<br>必須事項を入力して<br>集計をクリック |
|                                                                                                    | <ul> <li>83-F: 大会も</li> <li>522363 101: 101: 101: 518 101: 117 HAREFERE</li> <li>522363 101: 101: 518 101: 117 HAREFERE</li> <li>522372 (***E: 9×************************************</li></ul>                                                                                                    |                                                                                                    |                                                                                                    | 6 | 大会エントリー画面に戻り<br>未確定をクリックし集計画面へ<br>必須事項を入力して<br>集計をクリック |